Site DISH - Adicionar uma descrição

#### Clique em Design e conteúdo .

DISH

by METRO

Э

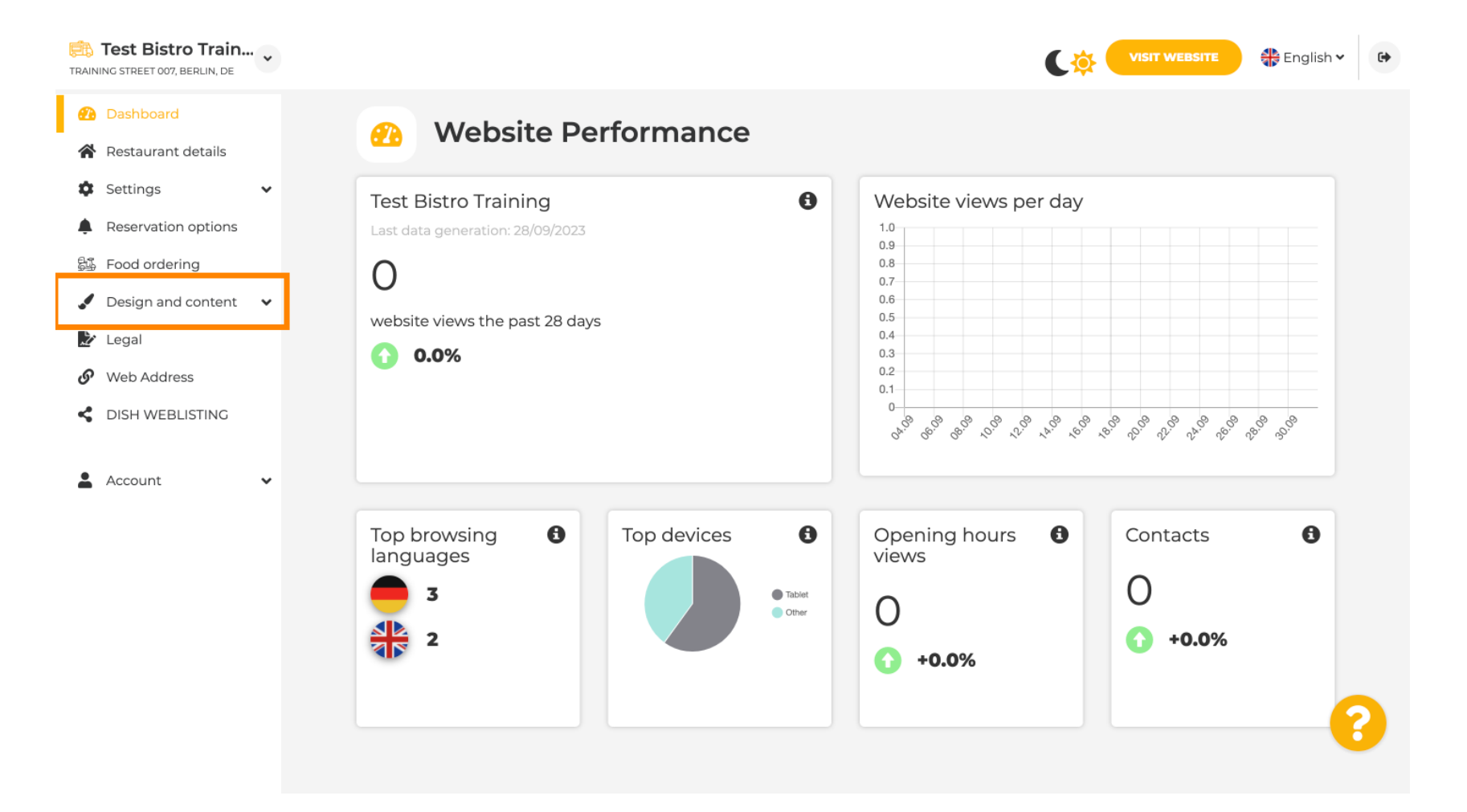

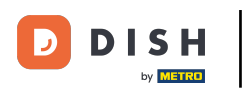

### Clique em Descrição.

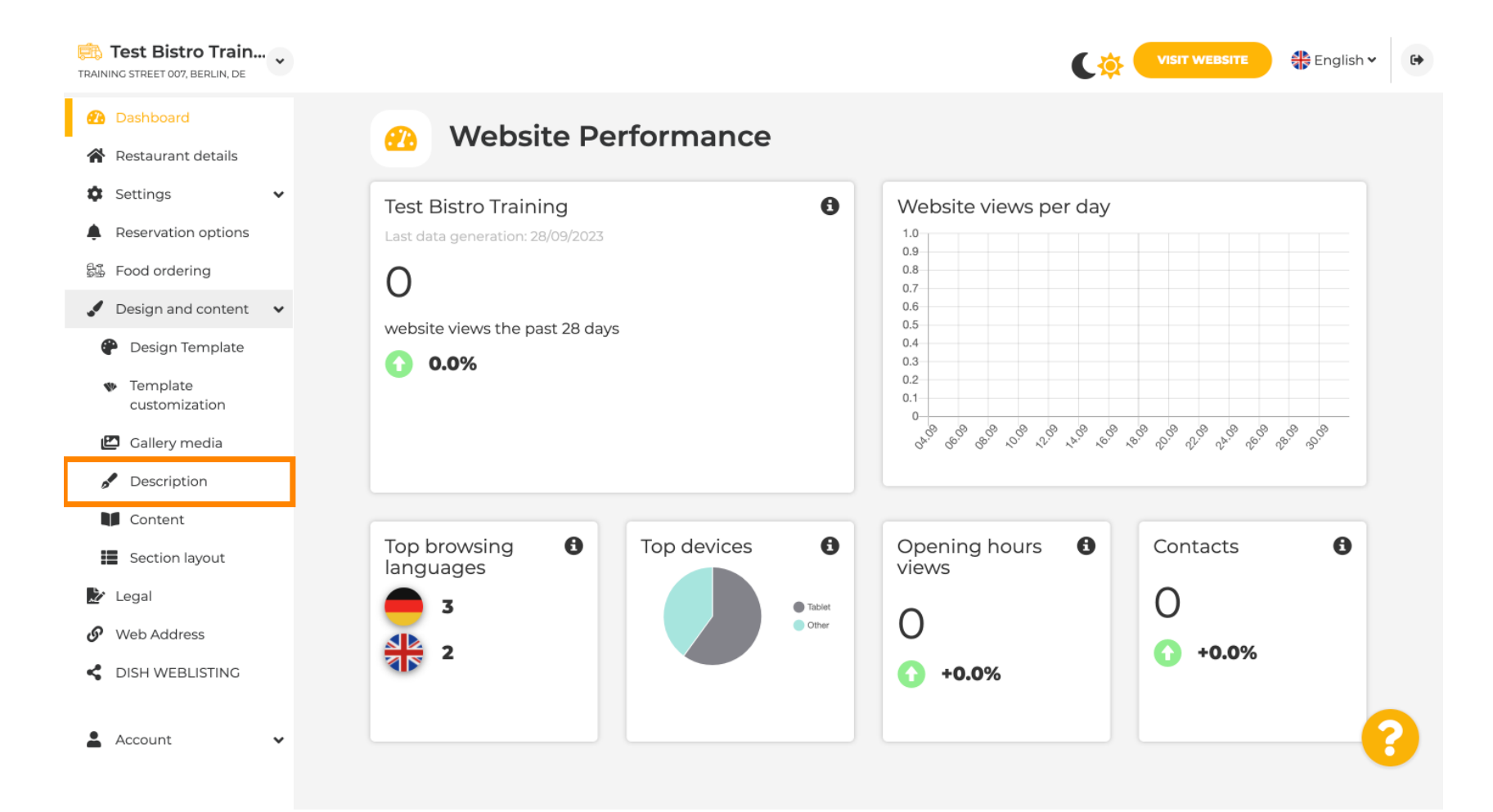

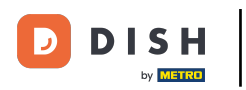

### Na primeira etapa, mostraremos como adicionar um título de boas-vindas ao seu site DISH.

| Test Bistro Train                                                                                                    |                                                                                                    | VISIT WEBSITE English ~                                                                                                    | • |
|----------------------------------------------------------------------------------------------------|----------------------------------------------------------------------------------------------------|----------------------------------------------------------------------------------------------------|---|
| <ul> <li>Dashboard</li> <li>Restaurant details</li> <li>Settings</li> <li>Reservation options</li> <li>Food ordering</li> <li>Design and content</li> <li>Design Template</li> </ul> | Website Description           Welcome title           A greeting to your visitors, this appears on the top of your website                                                                                                    |                                                                                                    |   |
| <ul> <li>Template customization</li> <li>Gallery media</li> <li>Description</li> <li>Content</li> </ul>                                                                              | <b>Meta Description</b><br>The meta description is an HTML attribute that provides a brief<br>summary of a web page, which is often displayed on search<br>engines such as Google.                                                                                                    | Enter Description                                                                                                    |   |
| <ul> <li>Section layout</li> <li>Legal</li> <li>Web Address</li> <li>DISH WEBLISTING</li> <li>Account</li> </ul>                                                                     | <ul> <li>Automatic</li> <li>Automatic</li> <li>The easiest way to manage your website description and tagline. Let our algorithms write the search engine optimised description for you! Based on the information you provided us, our artificial intelligence will generate the text! Learn more about SEO on our FAQs.</li> <li>Manual</li> <li>Manually enter the main description text and tagline or edit</li> </ul> | B       I       c>       c>         Ein herzliches Willkommen erwartet Sie bei Test Bistro       Training. Wir freuen uns, Ihr Gastgeber in Berlin zu sein!         Lassen Sie sich von unserer köstlichen Auswahl an       italienischen Gerichten verzaubern. Unsere erfahrenen Köche         bereiten preisgekrönte Nouvelle Cuisine zu. Setzen Sie sich hin       und genießen Sie unsere fachmännisch zubereiteten Speisen. | 3 |

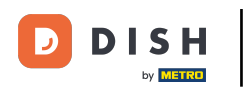

Т

Para adicionar um título de boas-vindas ao seu site DISH, clique no campo de texto, em Título de boas-vindas e digite a saudação preferida.

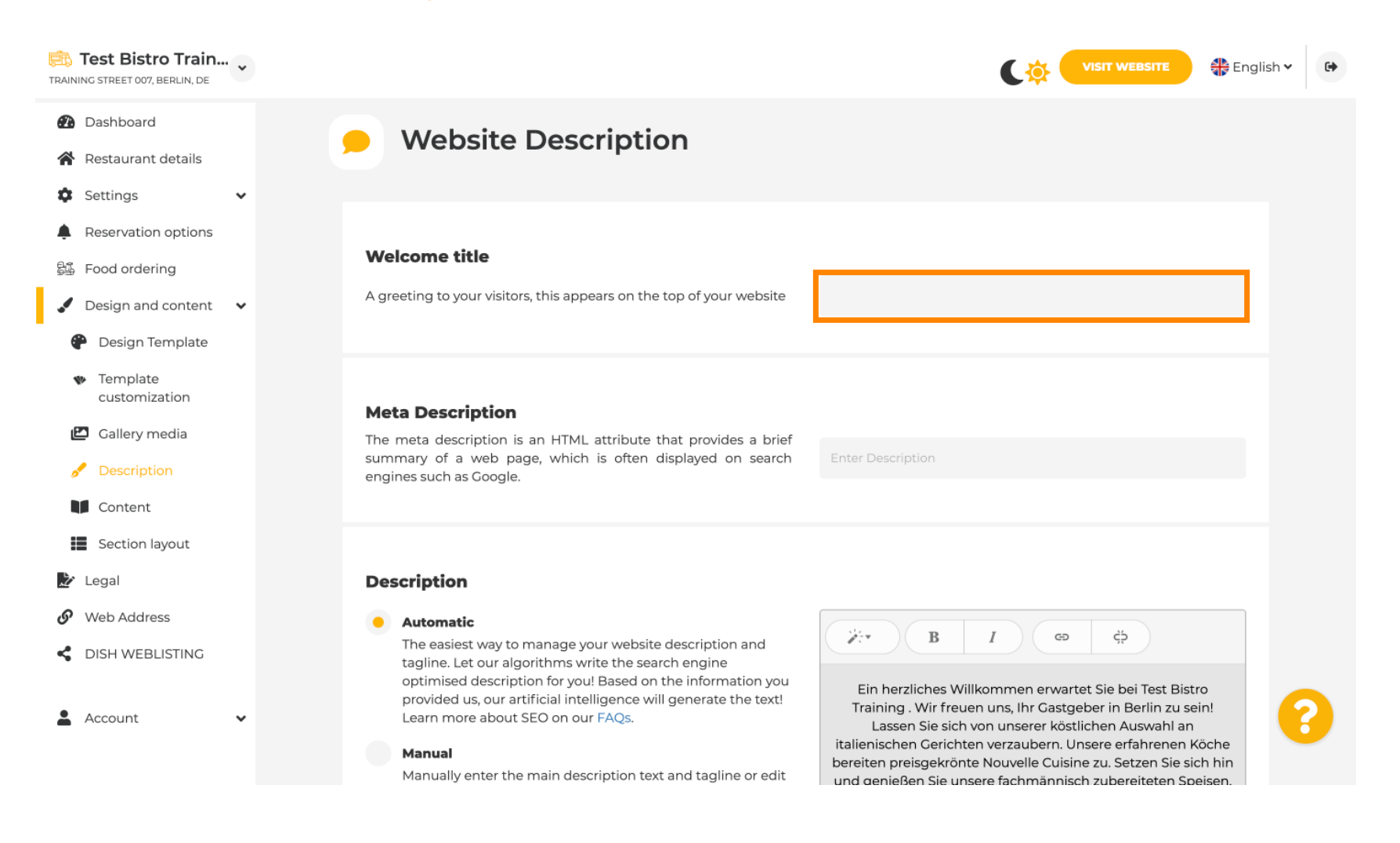

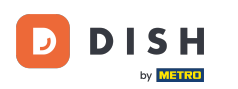

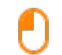

### Na segunda etapa, mostraremos como adicionar uma Meta Description. Nota: Meta Description é um breve resumo do site, que é relevante para otimização de mecanismos de busca, como o Google.

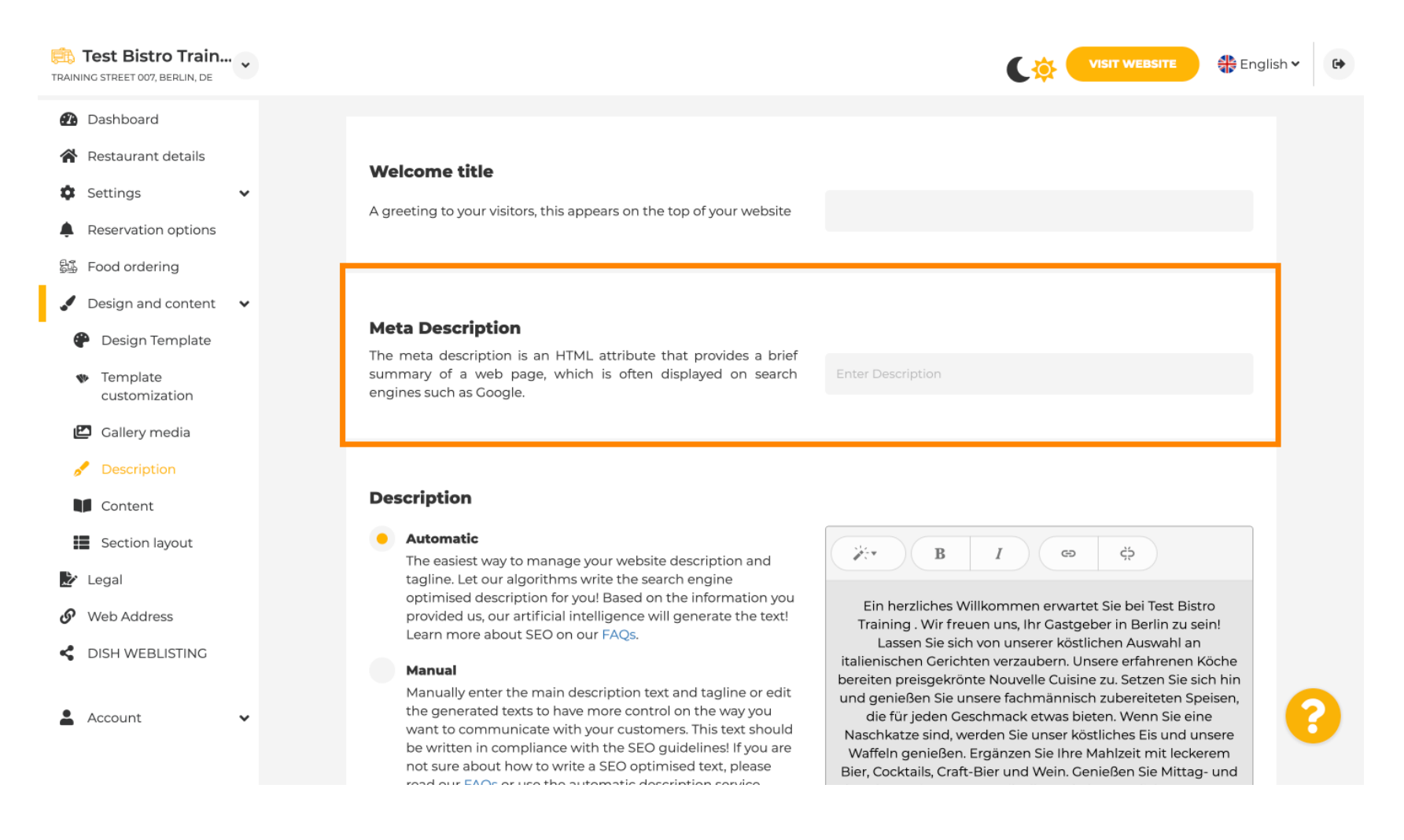

DISH

by METRO

D

### Agora clique no campo de texto para inserir a palavra-chave preferida para sua Meta Descrição.

| Test Bistro Train<br>TRAINING STREET 007, BERLIN, DE                                                                                                   | " <b>~</b> |                                                                                                    |                                                                                                    | <b>G</b> |
|----------------------------------------------------------------------------------------------------|------------|----------------------------------------------------------------------------------------------------|----------------------------------------------------------------------------------------------------|----------|
| <ul> <li>Dashboard</li> <li>Restaurant details</li> <li>Settings</li> <li>Reservation options</li> <li>Food ordering</li> </ul>                        | ~          | <b>Welcome title</b><br>A greeting to your visitors, this appears on the top of your website                                                                                                    |                                                                                                    |          |
| <ul> <li>Design and content</li> <li>Design Template</li> <li>Template customization</li> <li>Gallery media</li> </ul>                                 | ~          | <b>Meta Description</b><br>The meta description is an HTML attribute that provides a brief<br>summary of a web page, which is often displayed on search<br>engines such as Google.                                                                                                    | Enter Description                                                                                                    |          |
| <ul> <li>Description</li> <li>Content</li> <li>Section layout</li> <li>Legal</li> <li>Web Address</li> <li>DISH WEBLISTING</li> <li>Account</li> </ul> | ×          | <ul> <li>Automatic</li> <li>Automatic</li> <li>The easiest way to manage your website description and tagline. Let our algorithms write the search engine optimised description for you! Based on the information you provided us, our artificial intelligence will generate the text! Learn more about SEO on our FAQs.</li> <li>Manual</li> <li>Manually enter the main description text and tagline or edit the generated texts to have more control on the way you want to communicate with your customers. This text should be written in compliance with the SEO guidelines! If you are not sure about how to write a SEO optimised text, please mode and EAOs or use the automatic description control.</li> </ul> | BIcocoEin herzliches Willkommen erwartet Sie bei Test Bistro<br>Training . Wir freuen uns, Ihr Gastgeber in Berlin zu sein!<br>Lassen Sie sich von unserer köstlichen Auswahl an<br>italienischen Gerichten verzaubern. Unsere erfahrenen Köche<br>bereiten preisgekrönte Nouvelle Cuisine zu. Setzen Sie sich hin<br>und genießen Sie unsere fachmännisch zubereiteten Speisen,<br>die für jeden Geschmack etwas bieten. Wenn Sie eine<br>Naschkatze sind, werden Sie unser köstliches Eis und unsere<br>Waffeln genießen. Ergänzen Sie Ihre Mahlzeit mit leckerem<br>Bier, Cocktails, Craft-Bier und Wein. Genießen Sie Mittag- und | ?        |

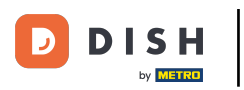

i

#### Agora mostraremos como editar/adicionar uma descrição para seu site DISH.

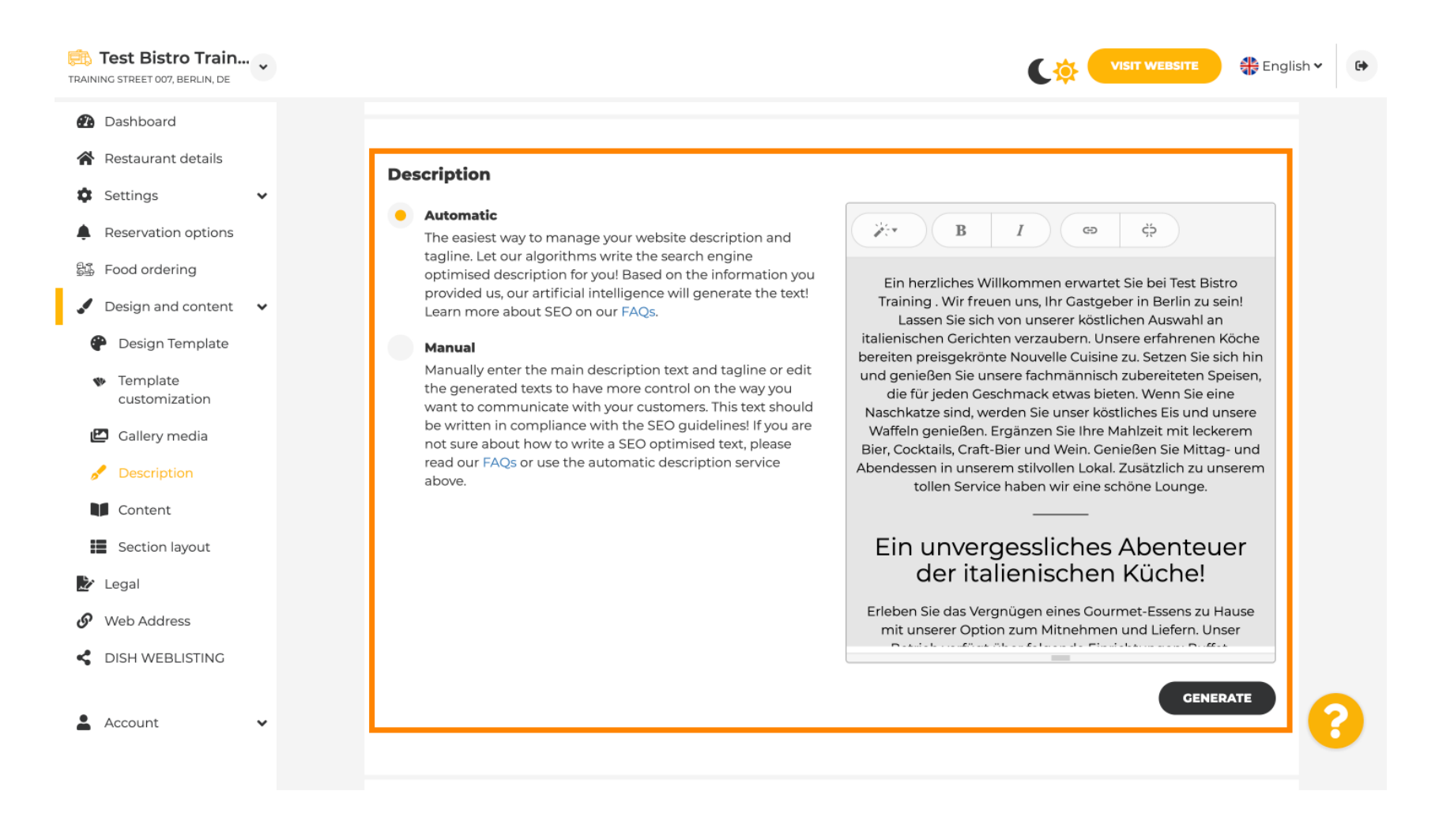

0

DISH

## A descrição pode ser gerada automaticamente ou editada manualmente. Escolha aqui a opção preferida. Nota: máximo de 1800 caracteres.

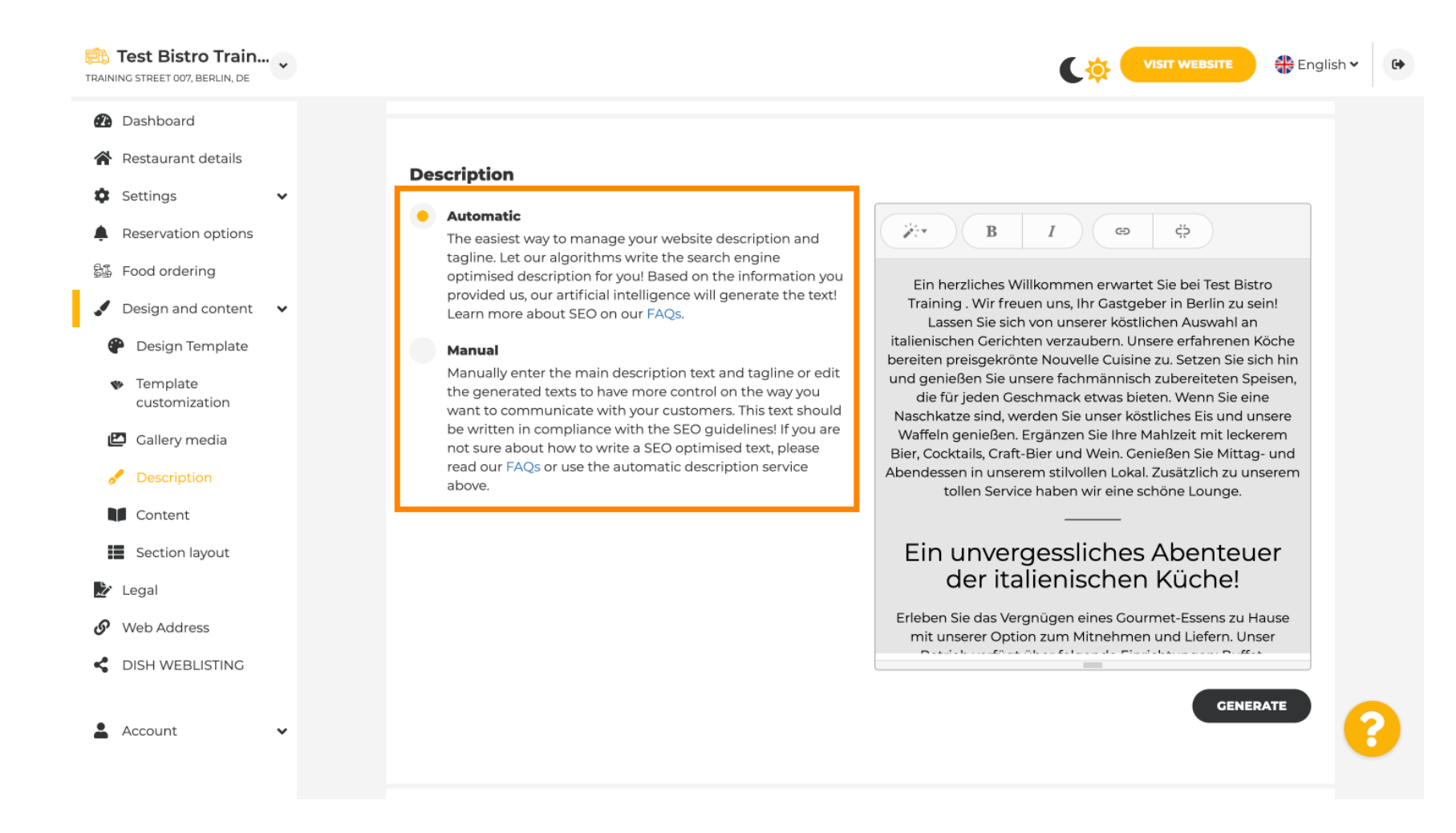

DISH

by METRO

D

### Se você usar a opção manual, poderá editar os títulos , a espessura da fonte e inserir links .

| Test Bistro Train                                                                                                    |                                                                                                    | VISIT WEBSITE Siglish ~                                                                                                    |
|----------------------------------------------------------------------------------------------------|----------------------------------------------------------------------------------------------------|----------------------------------------------------------------------------------------------------|
| Test Bistro Train   TRAINING STREET 007, BERLIN, DE   TRAINING STREET 007, BERLIN, DE   Testaurant details   Settings   Settings   Settings   Food ordering   Food ordering   Content   Food ordering   Food ordering   Food ordering   Food ordering   Food ordering   Food ordering   Food ordering   Food ordering   Food ordering   Food ordering   Food ordering   Food ordering   Food ordering   Food ordering   Food ordering   Food ordering   Food ordering   Fo | <section-header><section-header><section-header><section-header><text><text><text><text></text></text></text></text></section-header></section-header></section-header></section-header> |                                                                                                    |
| 🛓 Account 🗸 🗸                                                                                                    |                                                                                                    | your website. If there is more that you did like to tell to visitors<br>of your website please use another module of your website. |

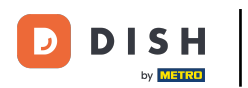

Ð

# Um Tagline é o título para a descrição do seu site. Nota: O Tagline só é editável quando a Descrição está definida como manual.

| Training Street 007, Berlin, de                                                                                                    | VISIT WEBSITE Siglish ~                                                                                                    | • |
|----------------------------------------------------------------------------------------------------|----------------------------------------------------------------------------------------------------|---|
| <ul> <li>Dashboard</li> <li>Restaurant details</li> <li>Settings </li> <li>Reservation options</li> <li>Food ordering</li> <li>Design and content </li> <li>Design Template</li> <li>Template</li> </ul> | <b>Tagline</b><br>Search Impactful: This is a title for your website description (please note that it is only editable when your Description is set to Manual) Test Bistro Training Foodtruck |   |
| customization Callery media Content Section layout                                                                                                    | <b>Speak to your diners in english</b><br>Thanks to our artificial intelligence, we can generate an automatic description in the language of the establishment<br>country and in english.     |   |
| Veb Address     DISH WEBLISTING                                                                                                    | Preview Czech • PREVIEW                                                                                                    |   |
| 🛓 Account 🗸 🗸                                                                                                    | H SAVE                                                                                                    | 8 |

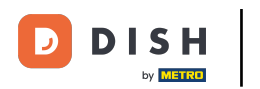

### Para editar um Slogan, clique no campo de texto e insira aqui o texto desejado.

| TRAINING STREET 007, BERLIN, DE                                                                                                 | VISIT WEBSITE English ~                                                                                                    | • |
|----------------------------------------------------------------------------------------------------|----------------------------------------------------------------------------------------------------|---|
| <ul> <li>Dashboard</li> <li>Restaurant details</li> <li>Settings </li> </ul>                                                    | GENERATE                                                                                                    |   |
| <ul> <li>Reservation options</li> <li>Food ordering</li> <li>Design and content</li> <li>Design Template</li> </ul>             | Tagline         Search Impactful: This is a title for your website description (please note that it is only editable when your Description is set to Manual)       Test Bistro Training Foodtruck |   |
| <ul> <li>Template customization</li> <li>Gallery media</li> <li>Description</li> <li>Content</li> <li>Section layout</li> </ul> | <b>Speak to your diners in english</b> Thanks to our artificial intelligence, we can generate an automatic description in the language of the establishment country and in english.               |   |
| <ul> <li>Legal</li> <li>Web Address</li> <li>DISH WEBLISTING</li> </ul>                                                         | Preview Czech • PREVIEW                                                                                                    |   |
| 🛓 Account 🗸 🗸                                                                                                    | H SAVE                                                                                                    |   |

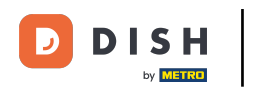

# Ao habilitar o switch , a descrição estará disponível no idioma estrangeiro preferido e traduzida para o inglês. Nota: Isso só é possível com a Descrição automática e o pacote premium.

| Test Bistro Train                                                                                                    | VISIT WEBSITE English ~                                                                                                    | • |
|----------------------------------------------------------------------------------------------------|----------------------------------------------------------------------------------------------------|---|
| <ul> <li>Dashboard</li> <li>Restaurant details</li> <li>Settings </li> </ul>                                                    | GENERATE                                                                                                    |   |
| <ul> <li>Reservation options</li> <li>Food ordering</li> <li>Design and content</li> <li>Design Template</li> </ul>             | Tagline         Search Impactful: This is a title for your website description (please note that it is only editable when your Description is set to Manual)    Test Bistro Training Foodtruck |   |
| <ul> <li>Template customization</li> <li>Gallery media</li> <li>Description</li> <li>Content</li> <li>Section layout</li> </ul> | <b>Speak to your diners in english</b><br>Thanks to our artificial intelligence, we can generate an automatic description in the language of the establishment<br>country and in english.      |   |
| <ul> <li>Legal</li> <li>Web Address</li> <li>DISH WEBLISTING</li> </ul>                                                         | Preview Czech • PREVIEW                                                                                                    |   |
| 🛓 Account 🗸 🗸                                                                                                    | M SAVE                                                                                                    |   |

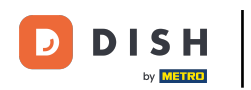

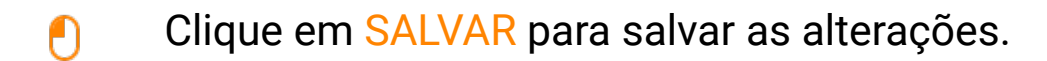

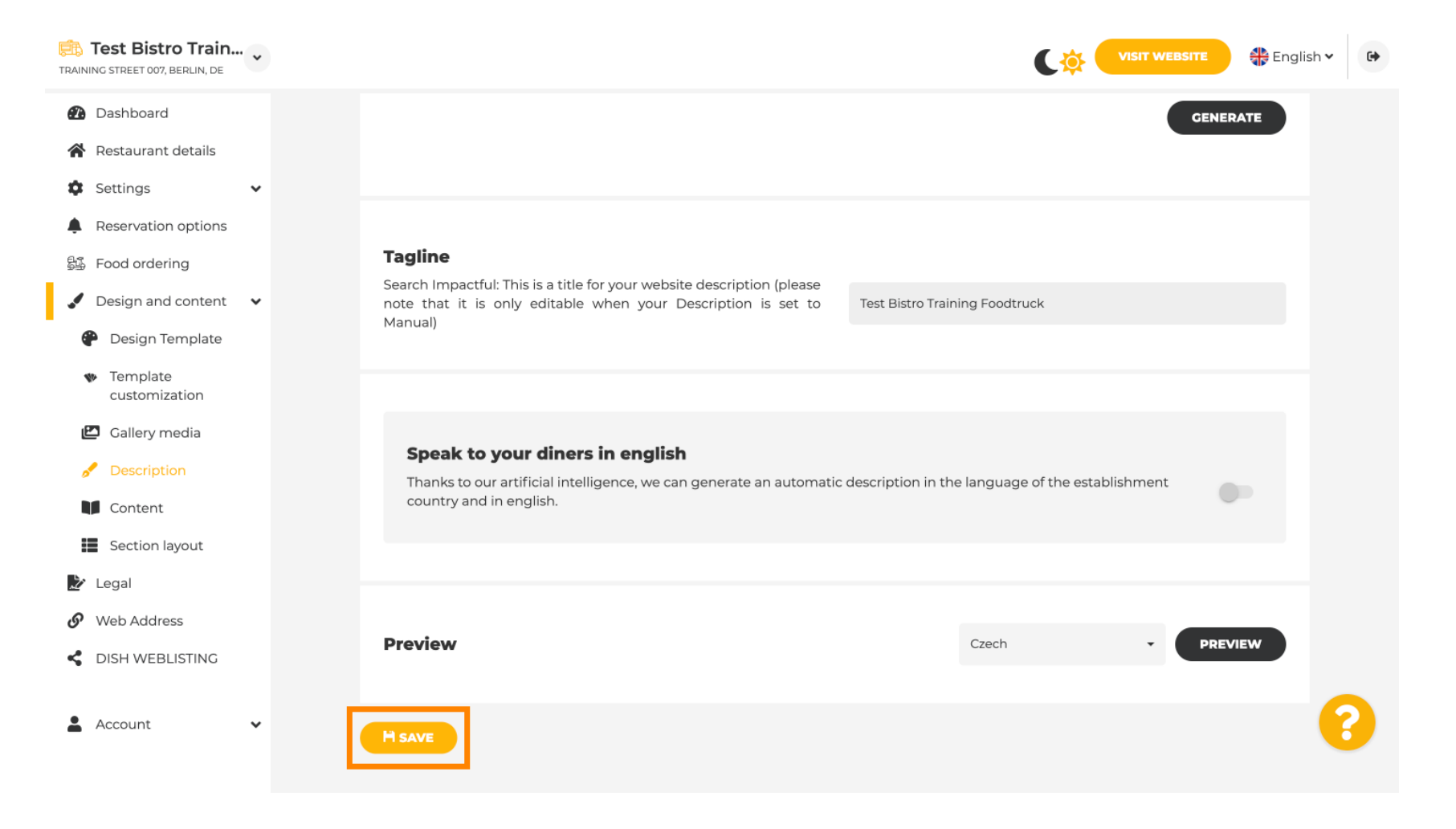

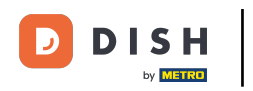

### Para visualizar seu site em um idioma diferente, selecione um idioma e clique em visualizar.

| Test Bistro Train                                                                                                    |                                                                                                    |                                                                          | SITE 🕀 English 🗸 🕞 |
|----------------------------------------------------------------------------------------------------|----------------------------------------------------------------------------------------------------|--------------------------------------------------------------------------|--------------------|
| <ul> <li>Dashboard</li> <li>Restaurant details</li> <li>Settings </li> </ul>                                                    |                                                                                                    |                                                                          | GENERATE           |
| <ul> <li>Reservation options</li> <li>Food ordering</li> <li>Design and content</li> <li>Design Template</li> </ul>             | <b>Tagline</b><br>Search Impactful: This is a title for your website d<br>note that it is only editable when your Deso<br>Manual) | description (please<br>cription is set to Test Bistro Training Foodtruck |                    |
| <ul> <li>Template customization</li> <li>Gallery media</li> <li>Description</li> <li>Content</li> <li>Section layout</li> </ul> | <b>Speak to your diners in english</b><br>Thanks to our artificial intelligence, we can ge<br>country and in english.             | enerate an automatic description in the language of the establishment    | •                  |
| <ul> <li>Legal</li> <li>Web Address</li> <li>DISH WEBLISTING</li> </ul>                                                         | Preview                                                                                                    | Czech -                                                                  | PREVIEW            |
| 🛓 Account 🗸 🗸                                                                                                    |                                                                                                    |                                                                          | 8                  |

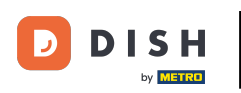

Agora você sabe como ajustar e adicionar uma descrição ao site DISH. Pronto, você terminou.

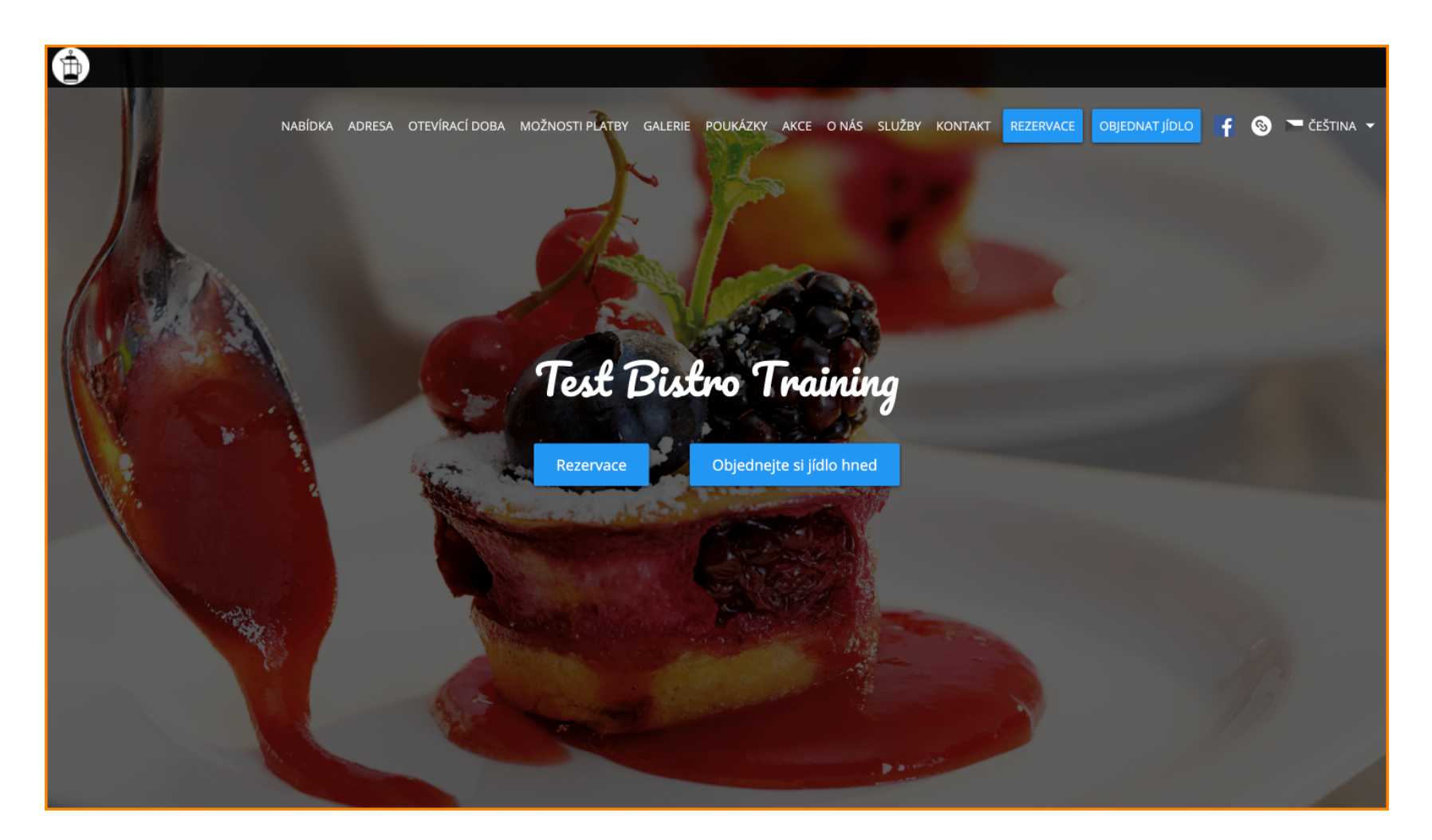

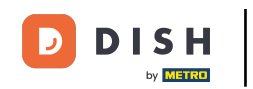

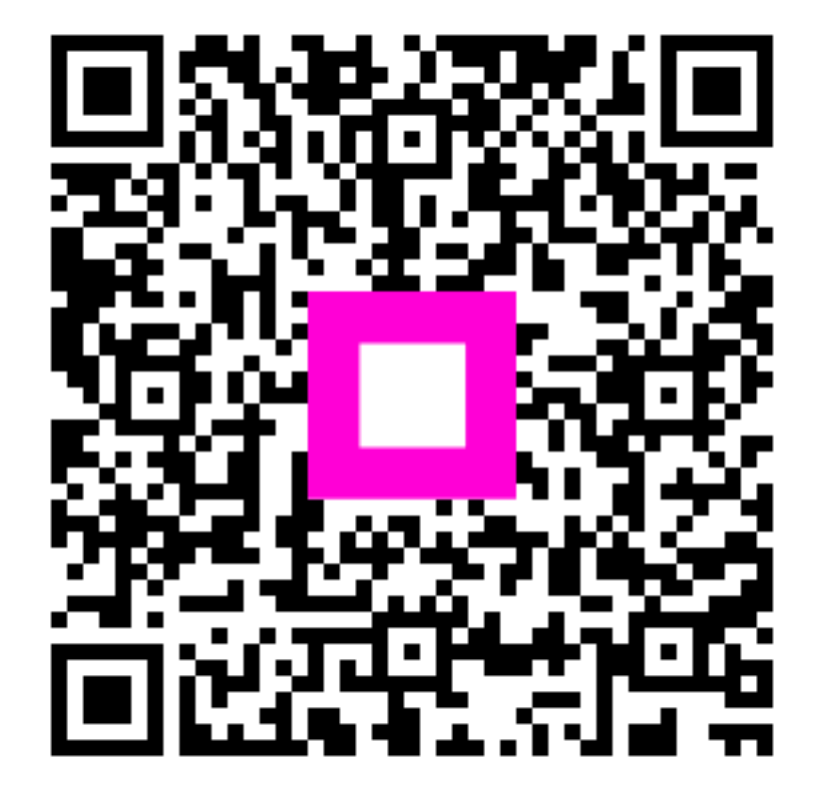

Digitalize para ir para o player interativo